## Exchange Active Sync 설정 방법

2017년 10월 11일 수요일

스마트폰 사내 메일 설정 방법으로 Phone 제조사, OS 버전에 따라 설정 방법이 조금씩 다를 수 있습니다. 참고 그림은 LG폰 기준으로 작성되었으며, 중요 부분은 삼성폰 사진 첨부하였습니다.

## 1. 스마트폰 자체 설치된 메일 앱을 실행

| 설정                     |                                             | ○ < 클라우               | 드 및 계정                                                                               | Q |   |                            |
|------------------------|---------------------------------------------|-----------------------|--------------------------------------------------------------------------------------|---|---|----------------------------|
| P                      | <b>잠금화면 및 보안</b><br>장금화면, 지문, 내 디바이스 찾기     | 삼성 클라우                | <b>삼성 클라우드</b><br>디바이스에 저장된 데이터를 백업 및 복원하여 안전하게<br>관리하세요. 데이터를 다른 디바이스와 동기화할 수도 있습니다 |   |   | Messenger                  |
| P                      | <b>T 안심</b><br>T 가드, 악성코드 차단, 스미싱 메시지 감시    | 디바이스에 저징<br>관리하세요. 데이 |                                                                                      |   |   | Messenger                  |
| Ø                      | 클라우드 및 계정<br>상성 클라우드, 백업 및 복원, Smort Switch | 계정                    |                                                                                      |   | E | Microsoft Exchange ActiveS |
| G                      | Google<br>Google 설정                         | 백업 및 복원               | !                                                                                    |   |   | NAVER                      |
| Microsoft Exchange dEl |                                             |                       |                                                                                      |   |   |                            |

Microsoft Exchange 선택

예)LG 스마트 폰

| 비) [6] _ 비 = 는     |                          | MI) | 요즘 ㅡ비ㅡ ㅡㅋ            | 0T                    |
|--------------------|--------------------------|-----|----------------------|-----------------------|
| KT V               | ⊁∎ 🔃 🕕 ⓒ 💬 땱 📶 🔳 완전 9:32 | SKT | °⊒ ∴ ●               | ∦ 북 떂.ਗ 64% 🖹 오전 8:45 |
| 이메일 제공업체 선택        |                          | 새   | 계정 추가                |                       |
|                    |                          | ſ   | mskim@dadduck.com    |                       |
| Microsoft Exchange |                          |     |                      |                       |
|                    |                          | L   |                      |                       |
| Daum (Hanmail)     |                          | (   | ) 비밀번호 표시            |                       |
|                    |                          |     |                      |                       |
|                    |                          |     |                      |                       |
| NATE               |                          | L   | 계정 유형 선택             |                       |
|                    |                          | L   | POP3 계정              |                       |
| Outlook.com        |                          | L   | IMAP 계정              |                       |
|                    |                          | Ш   | Microsoft Exchange A | ActiveSync            |
| Gmail              |                          | L   | -                    |                       |
|                    |                          |     |                      |                       |
| Tahoo              |                          |     |                      |                       |
| 기타                 |                          |     |                      |                       |
|                    |                          |     |                      |                       |
|                    |                          |     |                      |                       |

예) 삼성 스마트 폰의 경우

2) 이메일 주소 : Daeduck E-Mail 주소 기입
비밀번호 : 현재 PC 로그인 시 사용하는 암호 기입
★ 암호의 경우 PC 로그인 암호와 그룹웨어 접속 암호 동일 합니다.
★ 한 달에 한번 PC 암호 변경 시 동일하게 스마트폰의 메일 암호도 변경하셔야 합니다.

수동 설정 선택

| SKT 🔤 上 🎔                | 米비 🔃 🗇 💬 🐺 📶 🗖 오전 9:33 |
|--------------------------|------------------------|
| Microsoft Exchange       |                        |
| 이메일 주소                   |                        |
| sunnyaa@daeduck.com      | 대덕 이메일 주소 기입           |
| <sup>비밀번호</sup><br>PC로그인 | 암호 기입                  |
| 비밀번호 표시                  |                        |
|                          |                        |
|                          |                        |
|                          | 수동 설정 다음               |

## 이 부분에서 스마트폰 제조사마다 표시 상태가 틀립니다. 하기 그림과 같이 마킹된 부분 참고하시어 기입 후 다음으로 넘어갑니다.

예) LG 폰

```
예) 삼성 스마트폰 일 경우
```

| SKT 🖤      | ⊁비 🔃 🕕 ⓒ 💭 뿌 대 ■ 오전 9: | 34<br>SKT 및 중 ♠ ★ 왕 편 』 63% 會 오전 8:47 |
|------------|------------------------|---------------------------------------|
| 서버 설정      |                        |                                       |
| 이메일 주소     |                        | < EXCHANGE 서버 설정                      |
| sunnyaa@o  | daeduck.com            | 계정                                    |
| 서버 주소      |                        |                                       |
| mail.daedu | ick.com                | 이메일 주소<br>mskim@daeduck.com           |
| 도메인        |                        | 도메인\사용자 이름                            |
| daeduck.co | om.                    | daeduck\g163002                       |
| 포트 번호      |                        | 비밀번호                                  |
| 443        |                        | ••••••                                |
| 사용자 이름     | 본인 사번을 기입              | 🔵 비밀번호 표시                             |
| TT00123    | 예) G123123             |                                       |
| 비밀번호       |                        | 서버 설정                                 |
|            |                        | Exchange 서버                           |
|            |                        | mail.daeduck.com                      |
| 비밀         | 번호 표시                  | 🤣 보안 연결 사용(SSL)                       |
| 보안 연결(S    | SL) 사용                 | ○ 클라이어트 이주너 사용                        |
| 클라이언트 여    | 인증서 추가                 |                                       |
| 사용안 함      |                        | 클라이언트 인증서                             |
|            | 이전 다음                  |                                       |

## 이 후 원격 관련 및 보안 안내 문구가 나오면 확인(또는 다음) 클릭하시어 넘어가시면 설정은 끝납니다.

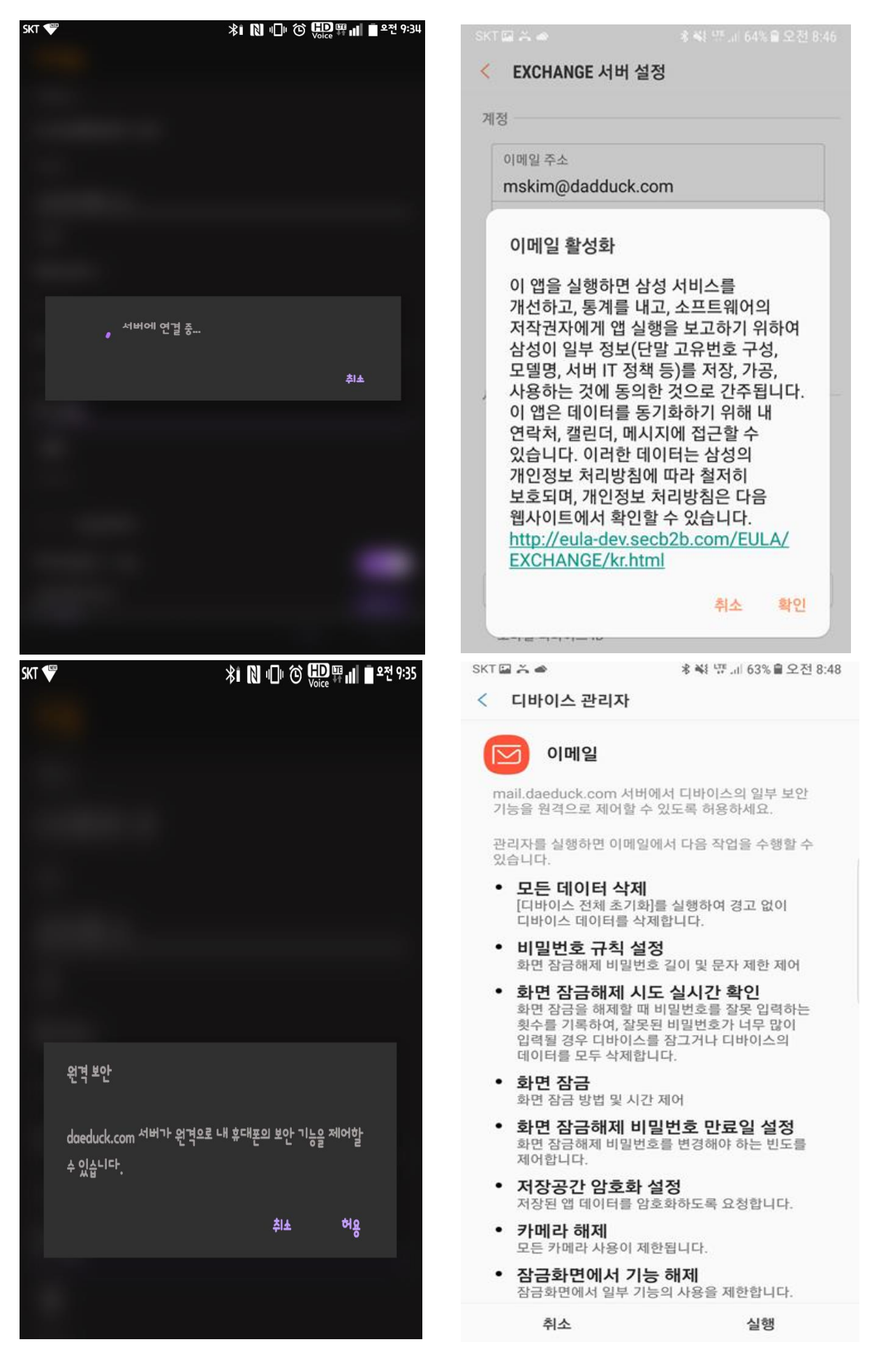

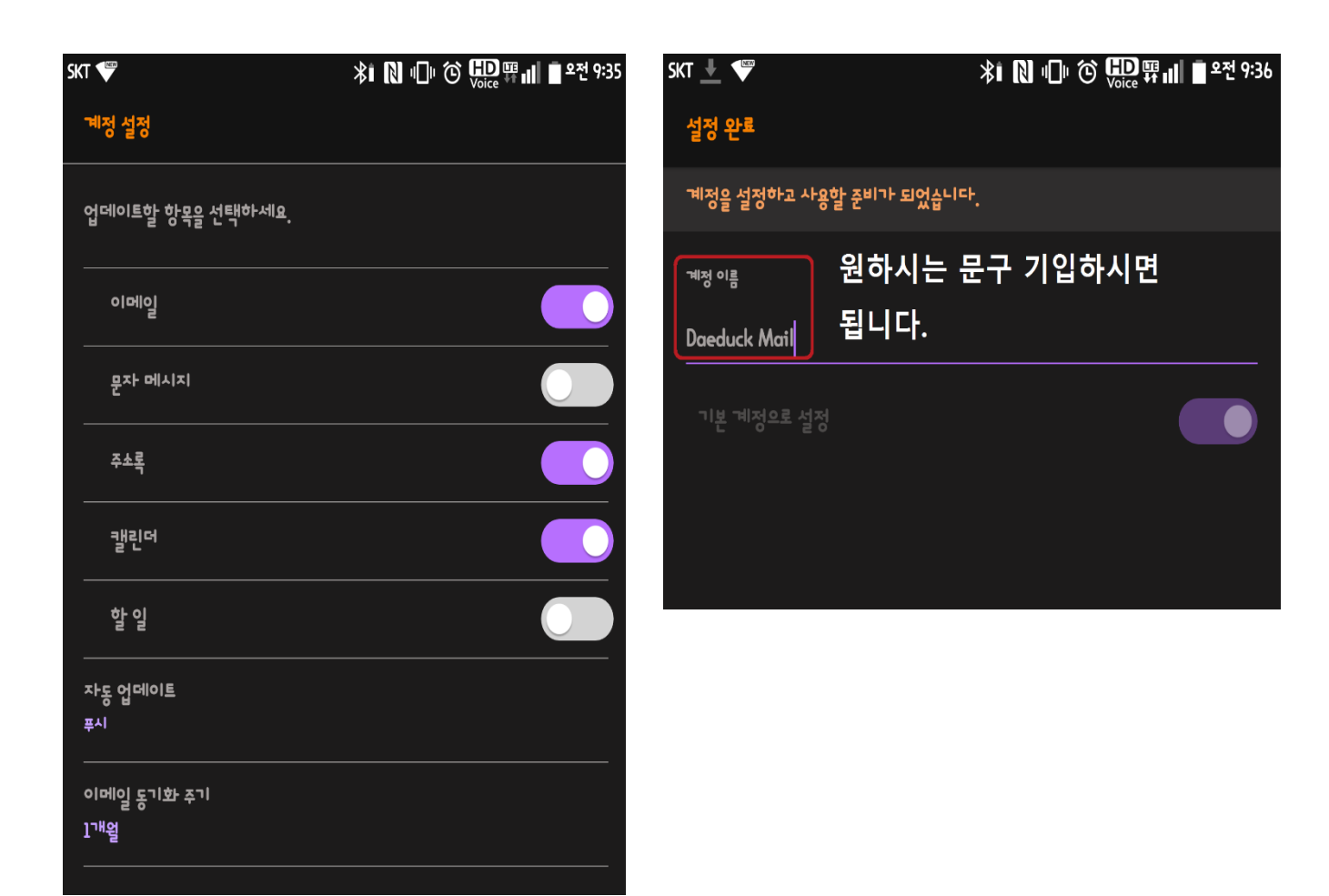